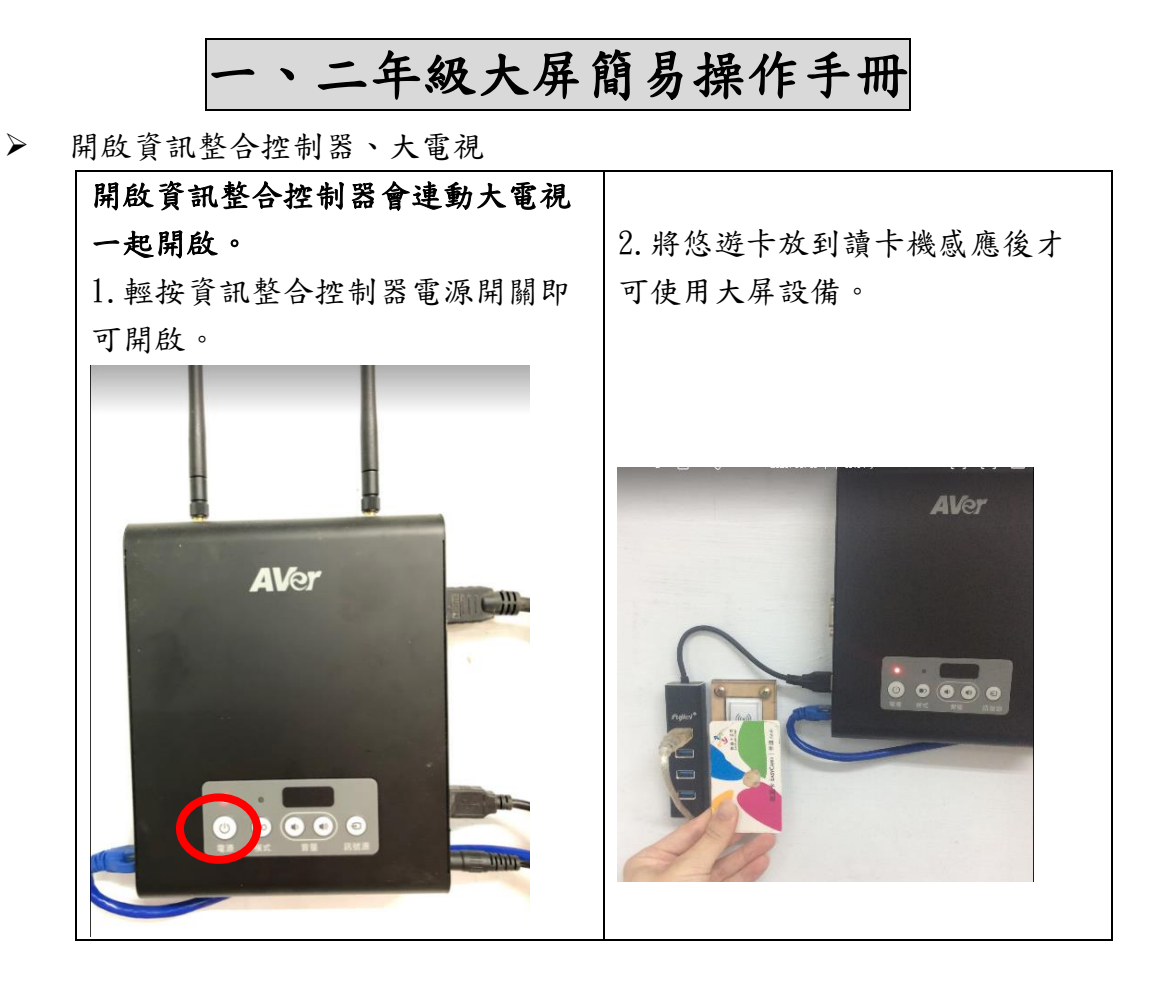

▶ 有線投影-HDMI

預設的輸入源是 HDMI1,因此使用 HDMI1 不需再選擇輸入源。

1. HDMI 線一端接到筆電,一端接到資訊整合控制器即可輸出畫面及音訊。

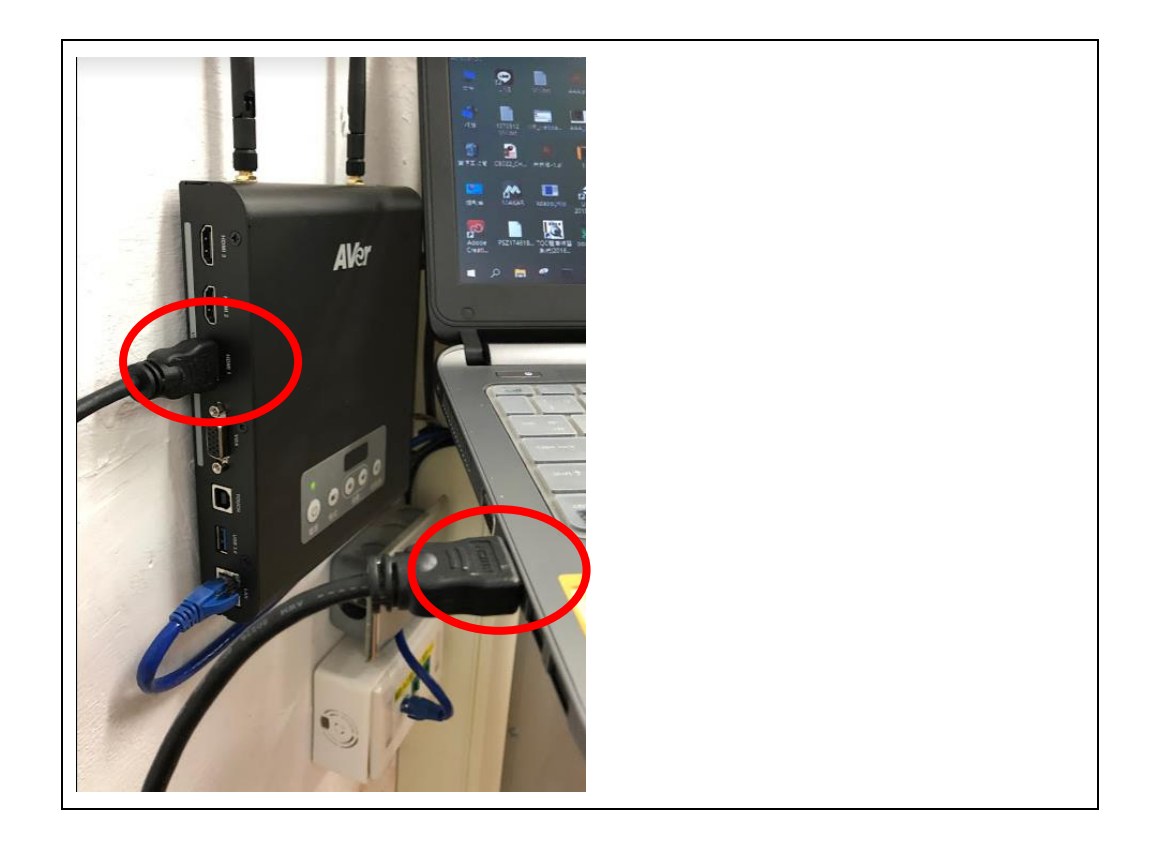

▶ 有線投影-VGA

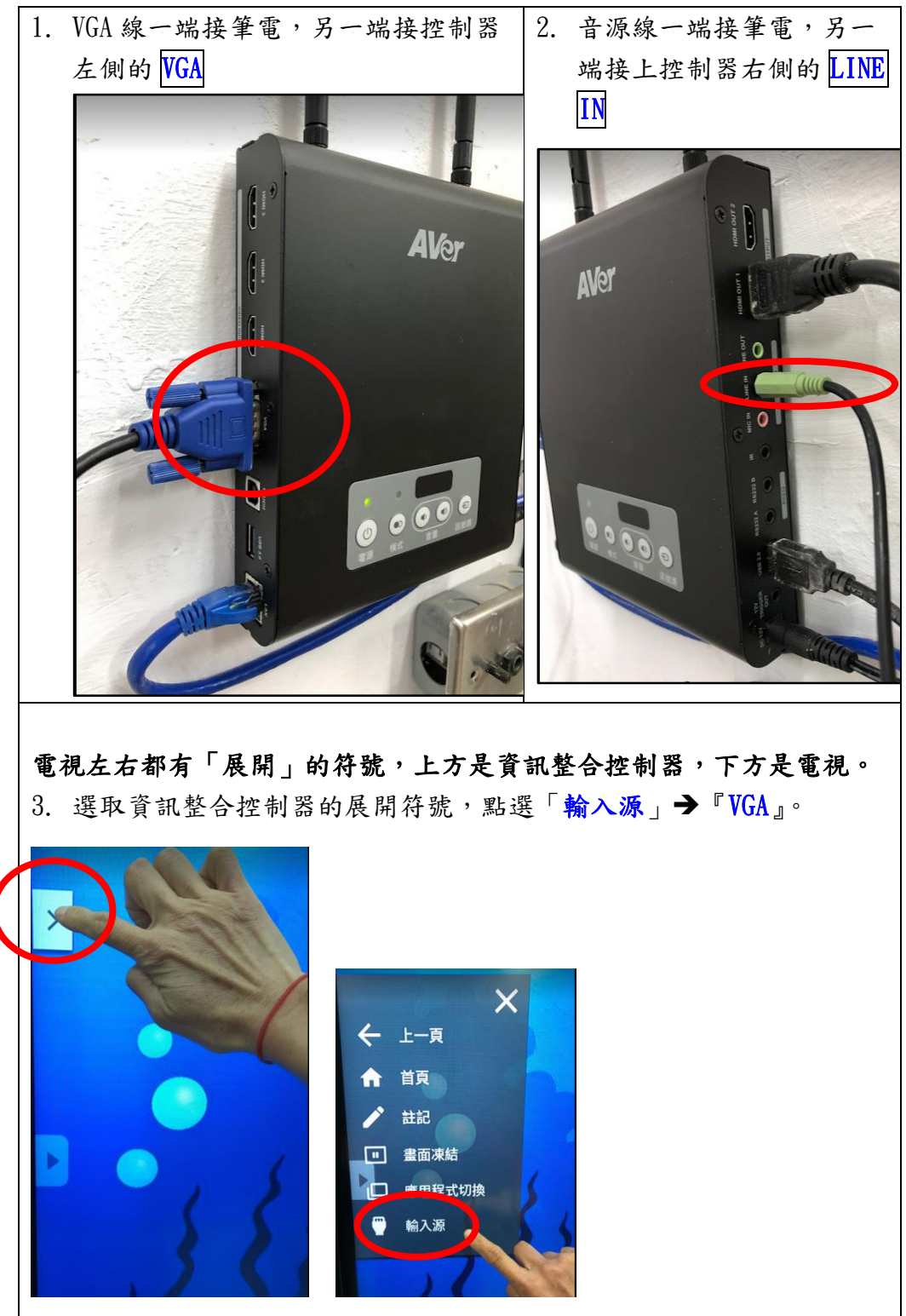

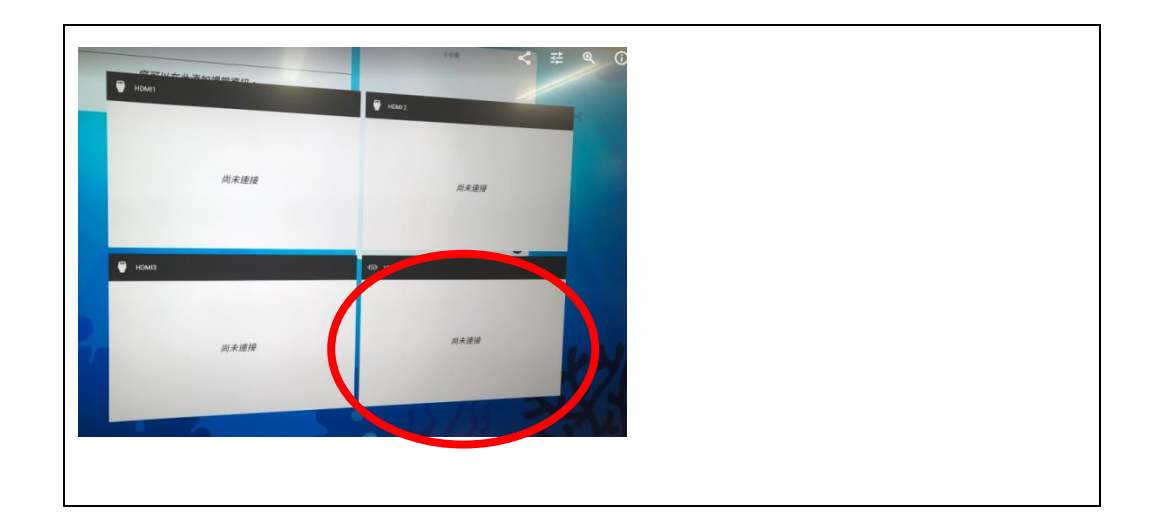

## ▶ 鏡像投影

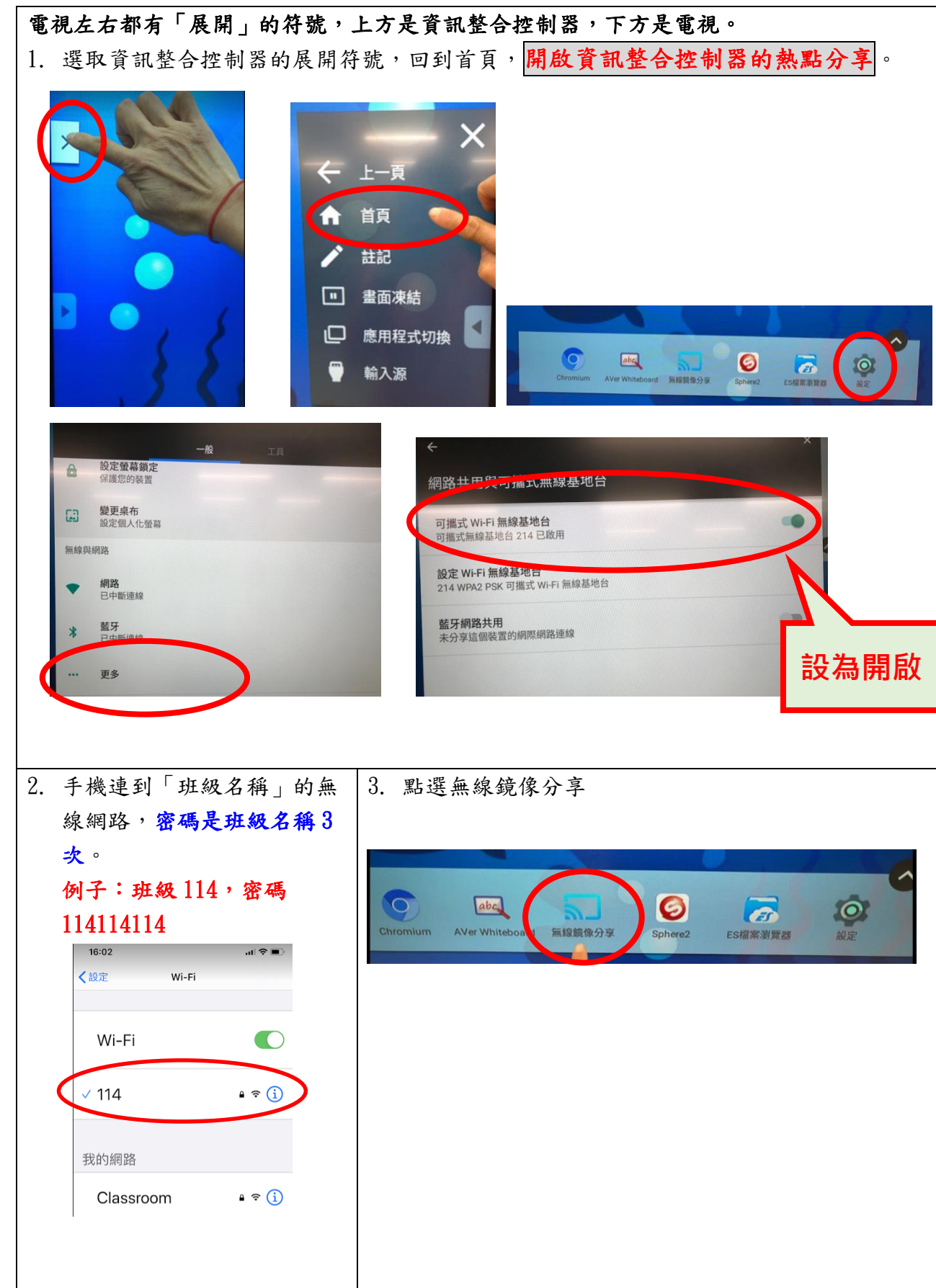

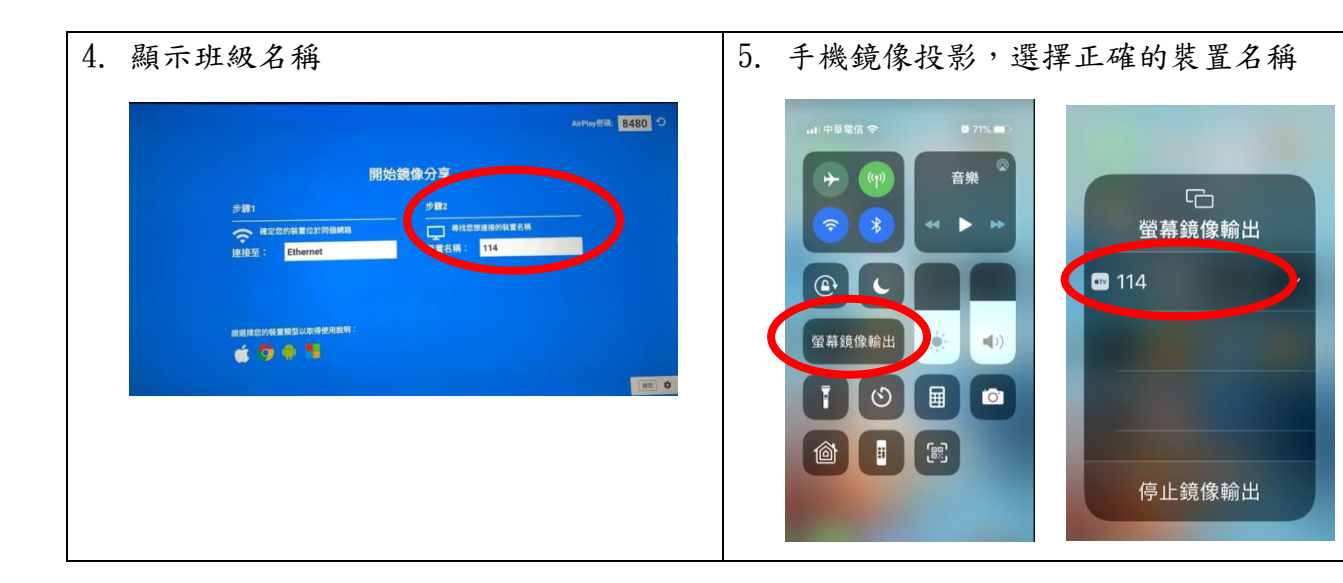

▶ 調整音量:從資訊整合控制器調整

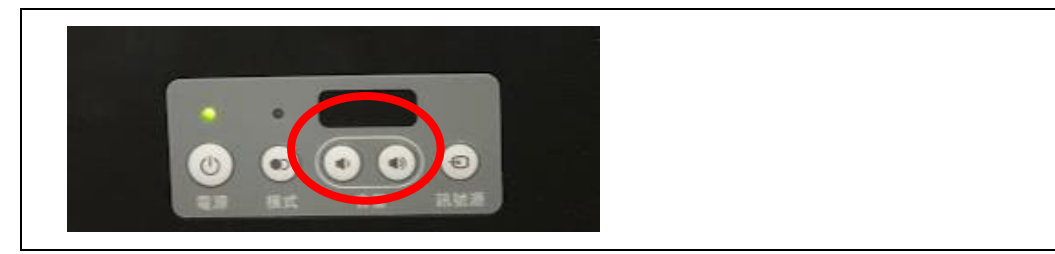

▶ 關閉資訊整合控制器、大電視

## 1. 關閉資訊整合控制器連動關閉大電視。

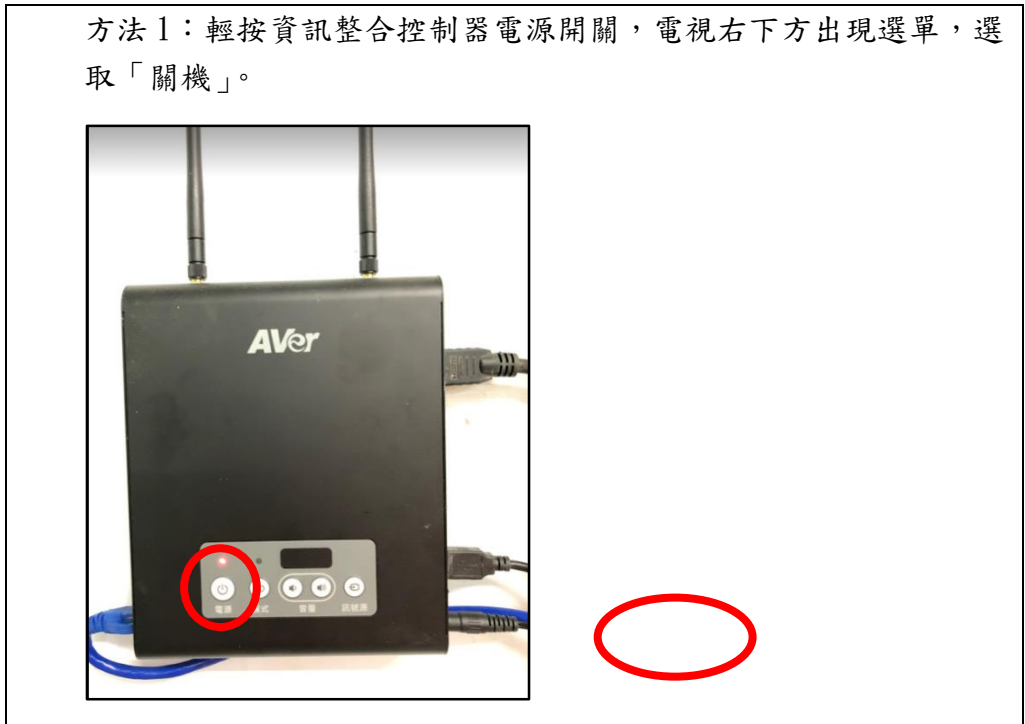

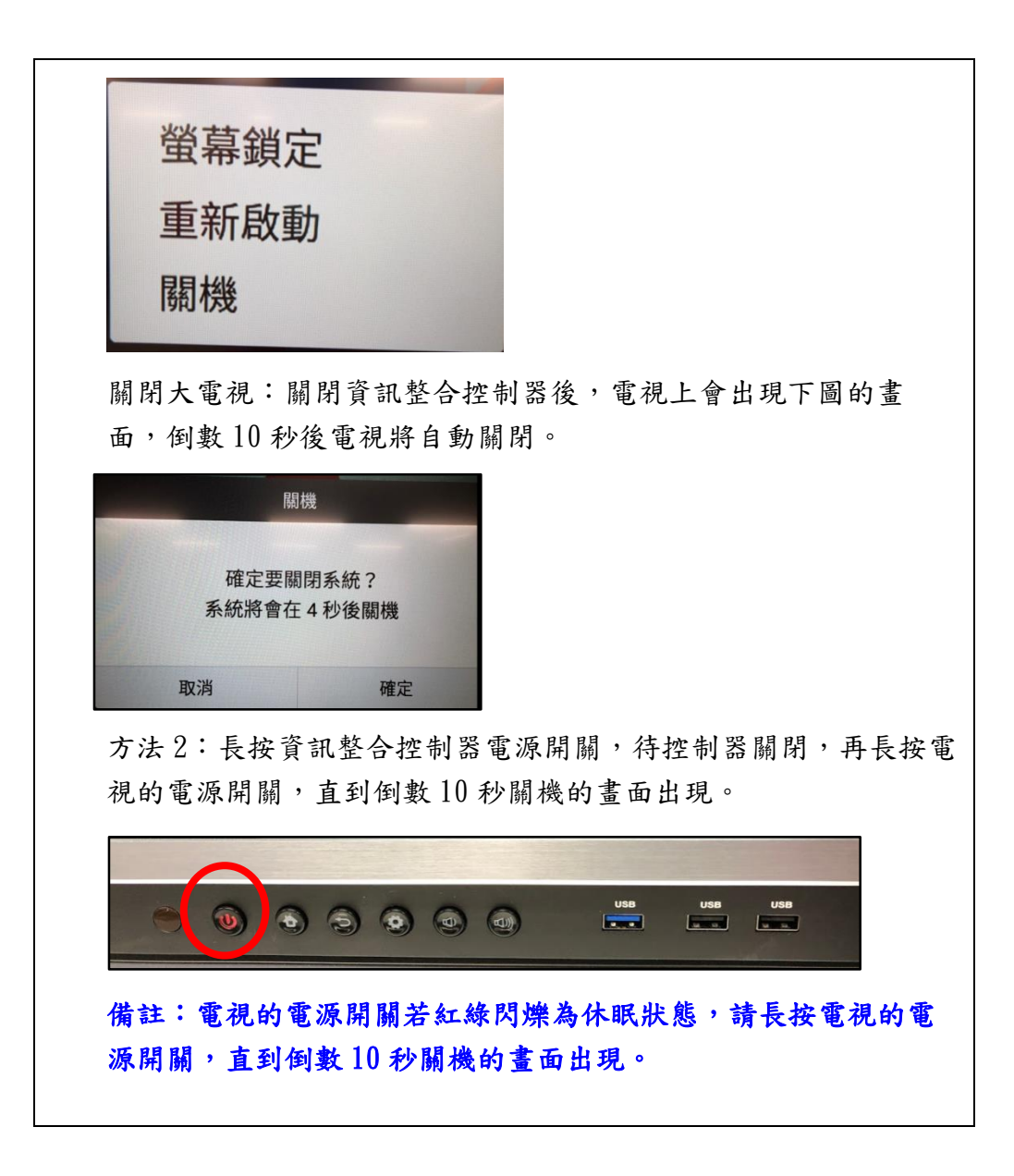